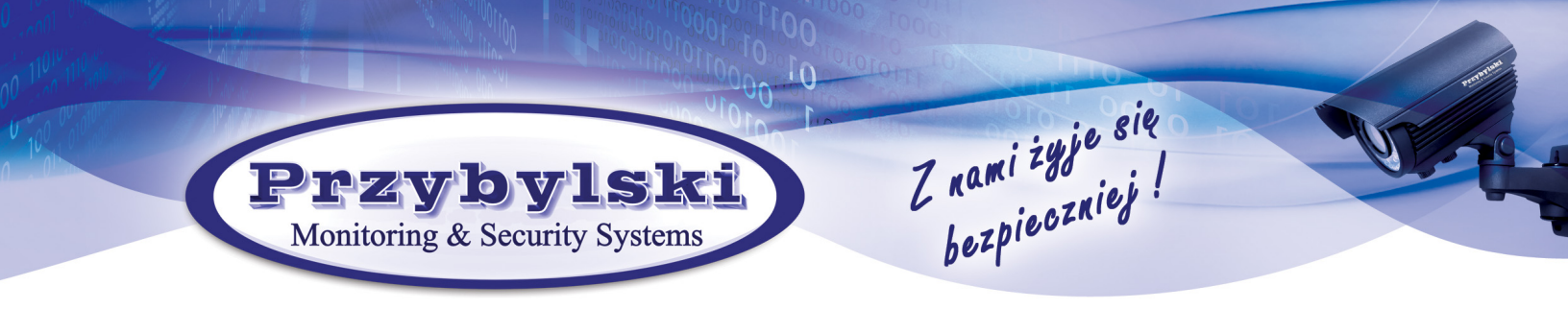

## Konfiguracja podglądu na komputerze

## 1. Wybrać "Urządzenia"

| SMART PSS                   | Nowe +         |                   |                 |         |          |  |
|-----------------------------|----------------|-------------------|-----------------|---------|----------|--|
| Działanie                   |                |                   |                 |         |          |  |
| $\bigcirc$                  |                |                   |                 |         | Ø        |  |
| Widok na żywo               | Dostęp         | Komunikacja       | Ściana wideo    | Wydarz. | Obecność |  |
|                             |                |                   |                 |         |          |  |
| Wyszukaj                    |                |                   |                 |         |          |  |
| $\otimes$                   |                | 6                 |                 |         |          |  |
| Odtwarzanie                 | Liczenie ludzi | Mapa ciepina      | Logi            |         |          |  |
|                             |                |                   |                 |         |          |  |
| Konfiguracja                |                |                   |                 |         |          |  |
|                             |                |                   | $\Im$           |         | 2        |  |
| Urządzenia                  | KONF. urządz.  | Konfig. zdarzenia | Trasa i zadanie | PC-NVR  | Użytk.   |  |
| Dodaj, usuń, zmodyfikuj urz | ądz.           |                   |                 |         |          |  |

## 2. Z lewej u góry okna kliknąć "Dodaj"

| SMART PSS Widok na ży Urządzenia                  | +                                    | ・ ・ ・ ・ ・ ・ ・ ・ ・ ・ ・ ・ ・ ・ ・ ・ ・         |
|---------------------------------------------------|--------------------------------------|-------------------------------------------|
| ), Auto wyszukiw. 🕂 Dodaj 💦 🗊 Delete 🛛 🕹 Importuj | ŷ <sup>,</sup> Коріа zap.            | Wszyst. urządz.: 81 Urządzenia online: 53 |
| Wszyst. urządz. Koduj urządzenie                  |                                      |                                           |
| Nr Nazwa A Nazwa IP/domeny                        |                                      |                                           |
|                                                   | N/A N/A 47777 0/0/0/0 ● Offline (ni… | N/A 🖉 🕸 🕼                                 |

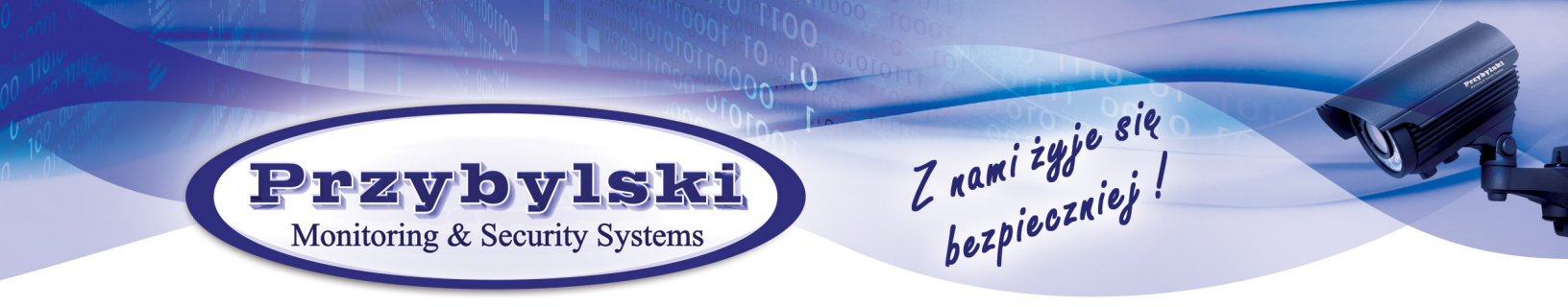

3. Wpisać kolejno w puste pola: nazwę obiektu (dowolną), adres IP, login i hasło.

| Dodaw. ręczne     |                          | ×      |
|-------------------|--------------------------|--------|
| Nazwa urządzenia: | *                        |        |
| Dodaj metodę:     | IP/domena 🔻              |        |
| Nazwa IP/domeny:  |                          |        |
| Port:             | * 37777                  |        |
| Nazwa grupy:      | Domyślna grupa 👻         |        |
| Nazwa użyt.:      |                          |        |
| Hasło:            |                          |        |
|                   | Zapisz i kontynuuj Dodaj | Anuluj |

4. Podgląd będzie dostępny w sekcji "Widok na żywo".

| SMART PSS                                                | Nowe Urząd                          | zenia 🕂                                        |                                      |                 |          | <b>◆ 1</b> 2:08:03 |
|----------------------------------------------------------|-------------------------------------|------------------------------------------------|--------------------------------------|-----------------|----------|--------------------|
| Działanie<br>Widok na żywo<br>Podgląd na żywo grupy kana | Dostęp<br>Iów. Tutaj można dokonywa | Komunikacja<br>ć nagrań, robić zdjęcia i wykor | Ściana wideo<br>nywać działanie PTZ. | <b>Wydarz</b> . | Obecność |                    |
| Wyszukaj                                                 | Liczenie ludzi                      | <b>ooo</b><br>Mapa ciepina                     | Logi                                 |                 |          |                    |
| Konfiguracja                                             | KONF. urządz.                       | Konfig. zdarzenia                              | Trasa i zadanie                      | PC-NVR          | Użytk.   |                    |

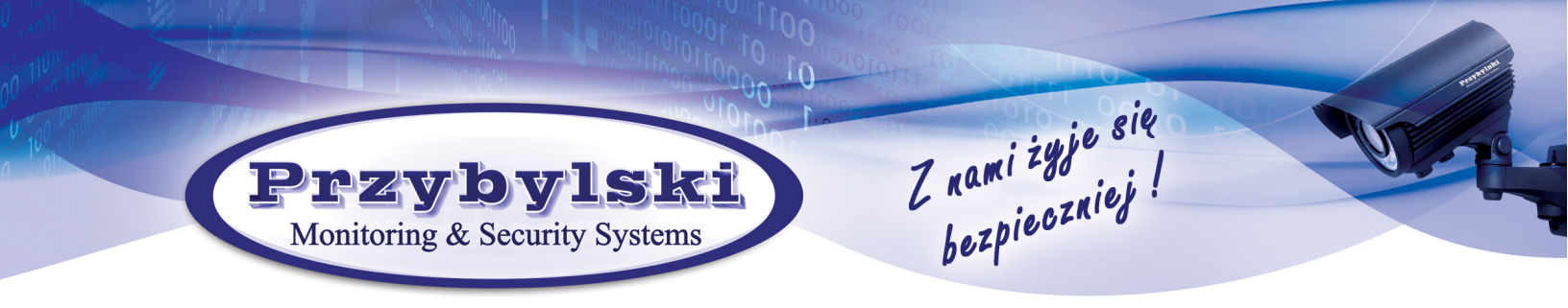

5. Na wybranym obiekcie z lewej kliknąć prawym przyciskiem myszki i wybrać strumień dodatkowy.

| SMART PSS Widok na ży Urządzenia +        | ● ● ★ ベ ー ■ ×<br>12:20:54 |
|-------------------------------------------|---------------------------|
| Organizacje                               |                           |
| Wyśzukaj <b>Q</b>                         |                           |
| © Czel4                                   |                           |
| © Czel5                                   |                           |
| Q Czel6                                   |                           |
| Q Czel7                                   |                           |
| Q Czel8                                   |                           |
| Ø Czel9                                   |                           |
| Czela Strumień dówny                      |                           |
| IPC Strumień dodat                        |                           |
| ■ IP( Konf. urządz. Strumień dodat.       |                           |
| ■ IP( Dane alarmu → Wyświetlanie kanału → |                           |
| ■• IP( Odśwież                            |                           |
| ■ IPC Wyloguj                             |                           |
|                                           |                           |
|                                           |                           |
|                                           |                           |
|                                           |                           |
|                                           |                           |
|                                           |                           |
| Widok *                                   |                           |
| PTZ 🔹 🖻 🔤 💌 🔹 🕃                           | Oryginalny ▼ 📰 116 🗷 😤    |